## Creating a connection from IBM Cognos Analytics server to Oracle Autonomous Data Warehouse (ADW)

## Author: Vijay Balebail

| Certification Matrix | Version                             |
|----------------------|-------------------------------------|
| IBM Cognos Analytics | 11.0.13 and 11.1.X <u>or higher</u> |
| JDBC Driver          | Oracle JDBC Driver 18.3             |

## **Configuration Steps**

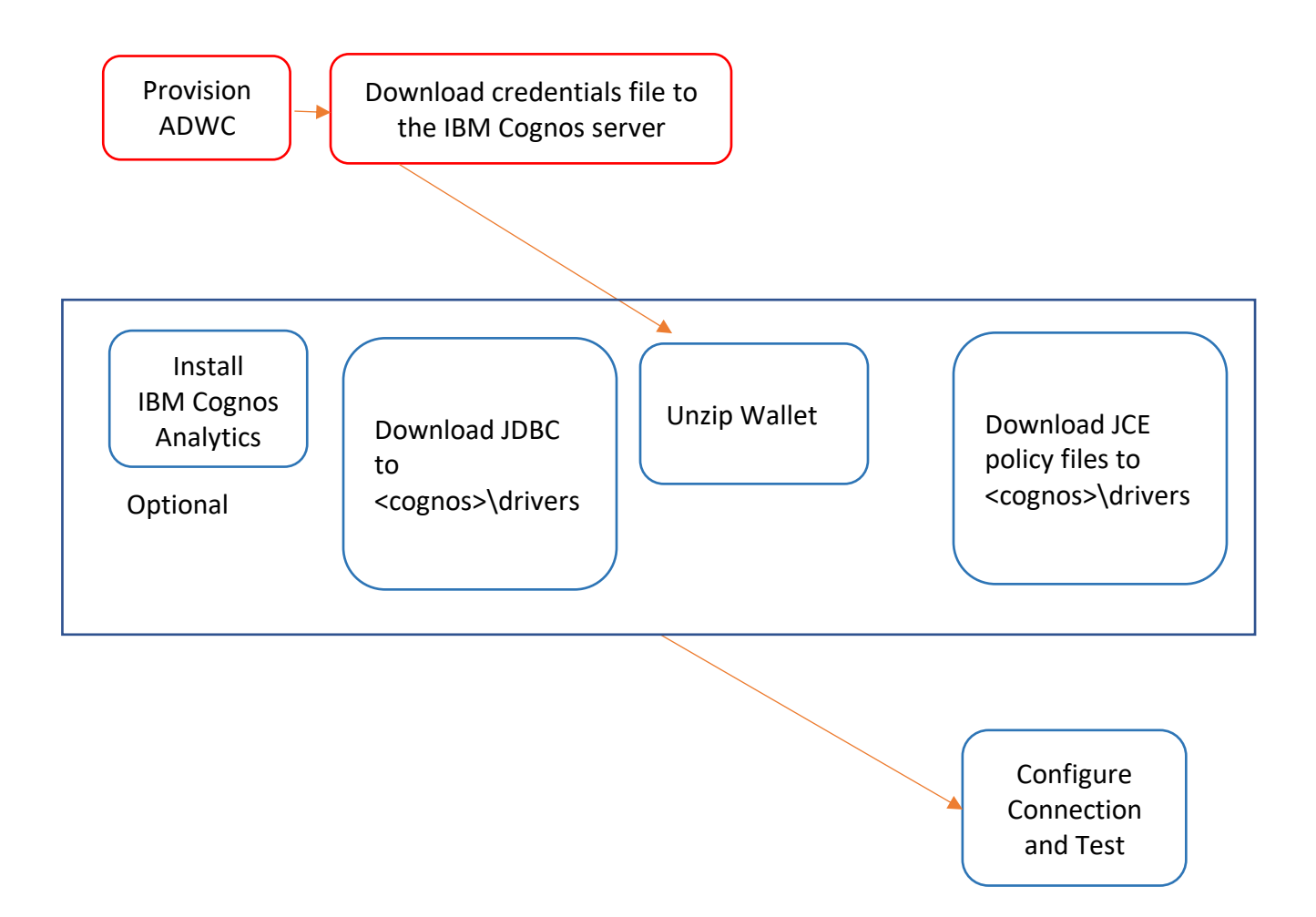

## Step 1. Install IBM Cognos Analytics Software

If you have an existing Cognos Analytics software installed, then you can jump to Step 2 which describes the steps to configure ADWC as a target.

To install Cognos Analytics software, please refer to the Install <u>Documentation</u>. Note that the Cognos Analytics server can run on more than one server. You will have to download and configure **on all the servers** following the steps below.

Step 2: Configuring IBM Cognos Analytics to connect to ADW (Windows OS)

- Oracle recommends using the latest Oracle JDBC Driver version 18c (18.3 or higher) to connect to ADWC. You may download the driver files from <u>Oracle Technology Network</u> and follow instructions described below to find out which files to download.
- Cognos supports TNS based JDBC Thin connection to ADW using the TCPS connection protocol.
- Download the following files from the OTN <u>JDBC downloads page</u>:
  - ojdbc8.jar (Oracle JDBC driver jar file)
  - oraclepki.jar (Additional jar required to access Oracle Wallets from Java)
  - osdt\_cert.jar (Additional jar required to access Oracle Wallets from Java)
  - osdt\_core.jar (Additional jar required to access Oracle Wallets from Java)

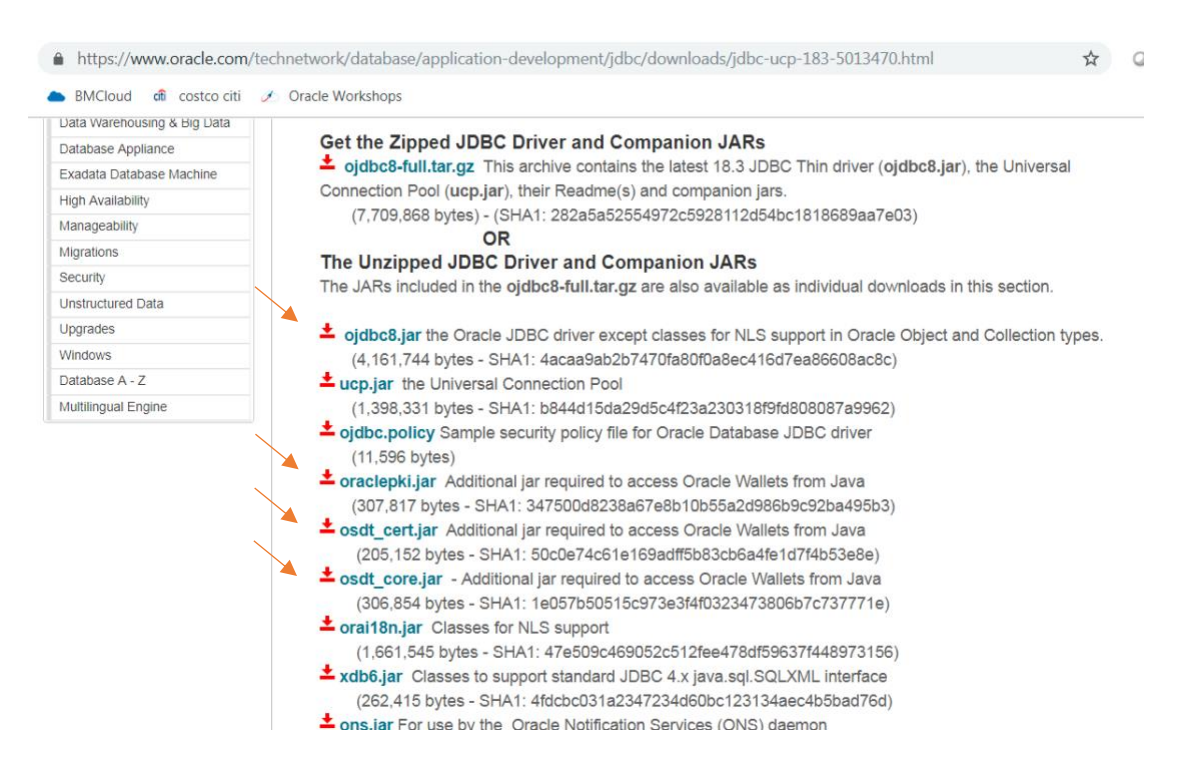

These files need to be placed into the Drivers Folder of each of the Cognos Analytics server installations. The typical directory for the Drivers is <cognos>\drivers directory assuming you have installed Cognos Analytics server on Windows OS.

| l 🗉 | 📁 cgi-bin 📃            | I Name ^                | Date modifi | ied Type                  | Size       |
|-----|------------------------|-------------------------|-------------|---------------------------|------------|
| +   | \mu configuration      | db2icc4                 | 6/12/2018   | 6:26 AM Executable Jar Fi | e 4.135 KB |
| +   | 🎍 cps                  |                         | 10/10/10/10 |                           |            |
| +   | 🚹 data                 |                         | 10/19/2018  | 3 4:58 AM Text Document   | 1 KB       |
| +   | eployment              | 🛋 mssql-jdbc-7.0.0.jre8 | 8/28/2018   | 5:41 PM Executable Jar Fi | e 1,139 KB |
|     | 🕌 drivers              | nzidbc                  | 4/30/2018   | 7:31 PM Executable Jar Fi | e 378 KB   |
| +   | \mu dropins            | 📓 ojdbc8                | 8/28/2018   | 5:41 PM Executable Jar Fi | e 4,065 KB |
| +   | 🃙 eclipse              | 📧 oraclepki             | 8/28/2018   | 5:41 PM Executable Jar Fi | e 301 KB   |
| +   | 🍌 flint                | 📧 osdt_cert             | 8/28/2018   | 5:41 PM Executable Jar Fi | e 201 KB   |
|     | ]] javasharedresources | 🖾 osdt_core             | 8/28/2018   | 5:41 PM Executable Jar Fi | e 300 KB   |
| +   | 🆺 jre 👘                |                         |             |                           |            |
| +   | 🌗 license              |                         |             |                           |            |
| +   | 📔 logs                 |                         |             |                           |            |
| -   | ji logs                |                         |             |                           |            |

IBM Cognos Analytics needs to run in a JRE environment and needs JCE unrestricted policy files installed. Please use the IBM JRE.

IBM JRE:

Policy files available from the <u>IBM Download Page</u>.

Once JCE policy files are downloaded, place the local\_policy.jar and ux\_export\_policy.jar files in the JRE Library Security sub directory. Usually the path to that directory on Windows OS is <cognos>\analytics\jre\lib\security

![](_page_2_Picture_6.jpeg)

Re-start the Cognos Analytics server and now you are ready to configure a connection to ADWC.

Log into the Cognos Analytics server to configure a new Data Server Connection. Choose Manage  $\rightarrow$  Data Server Connections  $\rightarrow$  New Data Server Connection.

|   | $\triangle$ | Home         | _ | < 1 | Data server connections |   | >                    |   |
|---|-------------|--------------|---|-----|-------------------------|---|----------------------|---|
|   | 0           | Search       |   |     |                         |   | 0,                   | Ð |
|   |             | My content   |   | _   | Name                    | ^ | Modified             |   |
|   |             | Team content |   |     | PARTORCL_HIGH           |   | 3/18/2019<br>4:17 PM |   |
|   | Ø           | Recent       |   |     |                         |   |                      |   |
|   |             |              |   |     |                         |   |                      |   |
|   |             |              |   |     |                         |   |                      |   |
|   |             |              |   |     |                         |   |                      |   |
|   |             |              |   |     |                         |   |                      |   |
|   |             |              |   |     |                         |   |                      |   |
|   |             |              |   |     |                         |   |                      |   |
|   |             |              |   |     |                         |   |                      |   |
|   |             |              |   |     |                         |   |                      |   |
| i | 2           | Manage       |   |     |                         |   |                      |   |
|   | +           | New          |   |     |                         |   |                      |   |

Select Database type as Oracle.

| Select a type |          |                             |   |  |  |  |
|---------------|----------|-----------------------------|---|--|--|--|
|               |          | 0                           |   |  |  |  |
|               | <u> </u> |                             |   |  |  |  |
|               |          | IBM Db2 Warehouse           |   |  |  |  |
|               |          | IBM Informix Dynamic Server |   |  |  |  |
|               |          | IBM Netezza                 |   |  |  |  |
|               |          | IBM Planning Analytics      |   |  |  |  |
|               |          | MariaDB                     |   |  |  |  |
|               |          | Microsoft Analysis Services |   |  |  |  |
|               |          | Microsoft SQL Server        |   |  |  |  |
|               |          | MongoDB Connector for BI    |   |  |  |  |
|               |          | MySQL                       |   |  |  |  |
| <             |          | Oracle                      | = |  |  |  |
|               |          | Oracle Essbase              |   |  |  |  |
|               | •        | Pivotal Greenplum and HDB   |   |  |  |  |
|               |          | PostgreSQL                  |   |  |  |  |
|               |          | Presto                      |   |  |  |  |
|               | •        | SAP HANA                    |   |  |  |  |
|               |          | SAP Sybase IQ and ASE       |   |  |  |  |

Under the settings section, choose Prompt for the user ID and password. Click on Edit to create a JDBC Thin URI using the service name from the tnsnames.ora file. You will find this information

in the tnsnames.ora file that is a part of the credentials zip file you had earlier unzipped in your TNS\_ADMIN directory.

|   | Select a type | e <sup></sup> New data server connection                                                                                                    | Edit Oracle connection |
|---|---------------|----------------------------------------------------------------------------------------------------|------------------------|
| • |               | Connection Created:<br>Modified:<br>Type: Modified:<br>Modified:<br>Type:   General Settings Schemas Permissions   Connection details Edit >   Authentication method Connect anonymously   Prompt for the user ID and password Use an external namespace   Use the following signon: Test   Not tested Save | JDBC URL:              |
|   | Cooudaka Y    |                                                                                                    |                        |

Before saving your connection, test the connection for success.

| ick | ref                                                                       |
|-----|---------------------------------------------------------------------------|
| ~   | G                                                                         |
|     | 0                                                                         |
|     | G                                                                         |
| >   | Sa                                                                        |
| >   | Su                                                                        |
|     |                                                                           |
|     |                                                                           |
|     |                                                                           |
|     |                                                                           |
|     |                                                                           |
|     | ick<br>~<br>2<br>2<br>2<br>2<br>2<br>2<br>2<br>2<br>2<br>2<br>2<br>2<br>2 |

You have successfully configured IBM Cognos Analytics to connect to ADWC!